هيئة الزكاة والضريبة والجمارك Zakat,Tax and Customs Authority

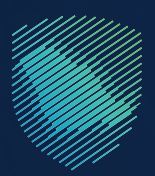

## دليل المستخدم <mark>لآلية استعراض فاتورة البيان الجمر كي</mark>

قطاع الأنظمة التقنية والرقمنة | أكتوبر 2023م

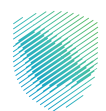

يهـدف هـذا الدليـل إلـى تقديـم شـرح مبسط للمسـتوردين والمخلصيـن الجمركييـن بكيفيـة اسـتعراض فواتيرهـم الخاصـة بالبيانـات الجمركيـة وتحميلهـا بعـد رفعهـا عبـر منصـة «فسـح».

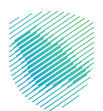

## خطوات الاستفادة من الخدمة

1. تسجيل الدخول إلى موقع الهيئة عبر الرابط: zatca.gov.sa.

2.اختيار «الخدمات الزكوية والضريبية والجمر كية» ثم «الخدمات الجمر كية».

3.الدخول إلى الخدمة من خلال اسم المستخدم وكلمة المرور.

| ٢٢ تسجيل الدخول إلى الخدمات الزخوية والغريبية | تسجيل الدخول                                                                  |                                                                         |
|-----------------------------------------------|-------------------------------------------------------------------------------|-------------------------------------------------------------------------|
|                                               | P hand Based                                                                  |                                                                         |
|                                               | pyond ants of<br>approximate and a second                                     |                                                                         |
|                                               | نسبه اسم المستخدم<br>السجيل الدخول                                            |                                                                         |
|                                               | مستخدم جديد                                                                   | مينة الزخاه والخرينة والجمازك<br>Zakat, Tax and Customs Authority       |
|                                               | الدخول بإستخدام حسابك لدى:<br>بمثلث الدول بحسابك من متمة النقاد الوداس الموجد | مرجعًا باء منى تجريف ميرانة الزنافة والخصرية والاجراران الرقمية الجديدة |
|                                               | نفاذ دخول بحساب النفاذ الوطنين الموجد 🗧                                       |                                                                         |
|                                               |                                                                               |                                                                         |
|                                               |                                                                               |                                                                         |
|                                               |                                                                               |                                                                         |

4.إدخال كود التفعيل المُرسل في رسالة نصية عبر الجوال.

| 3 تسجيل الدخول إلى الخدمات الزكوية والغر | تسجيل المستخدم                                                                                                    |                                                                                                    |
|------------------------------------------|----------------------------------------------------------------------------------------------------|----------------------------------------------------------------------------------------------------|
|                                          | من مَمْلَكَ اندلَ مُوَدِ اللَّهَمَانِ الَدِي لَمَ إِسَالَهَ عَلَى الَهِانَيَّةَ، الَّذَوَالَ الْحَاصَ بِكَ<br>مُودَ التَهْمِيلُ :<br>ارْسَال | ديارادي اور كنام والكريناية والكريناية<br>Zatat, Fax and Customs Authority<br>كار يك فى تحرية هولة الرخان والحوليك الرقمية الجديدة |

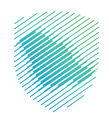

5. إدخال رقم الفاتورة والمنفذ الجمركي، ثم الضغط على «بحث».

| 48<br>                               | يرة البيانات الأواصل معنا ب Q 🤅 | نية التعريفة الجمركية المتكاملة مبا | الأنظمة والوائح 🗸 الفوترة الإلكترور          | > ถึงหมู่ได้เป็นได้การมี<br>Zan a, Taa and Customs ลิแสรงการ |
|--------------------------------------|---------------------------------|-------------------------------------|----------------------------------------------|--------------------------------------------------------------|
|                                      |                                 |                                     |                                              | 891210 1129                                                  |
|                                      |                                 | n Hydri<br>Sir - Sir - Sir          | ringen (der<br>Statistichen)<br>Statistichen | لما صیل الما توره<br>*>الخدمات الاستعنامية العامة            |
|                                      |                                 | ذ الجمركي <mark>*</mark>            | المنقد                                       | رقم الفاتورة*                                                |
| حمرك مطار الملك خلاد الدولاني<br>بحث |                                 |                                     | 1000000                                      |                                                              |
|                                      |                                 |                                     |                                              |                                                              |
|                                      |                                 |                                     |                                              |                                                              |

6.ستظهر تفاصيل الفاتورة للسداد.

| ميثة الزكاة والضريبة والجمارك<br>Zakat, Tax and Customs Authority | نظمة واللوائح                                |
|-------------------------------------------------------------------|----------------------------------------------|
|                                                                   |                                              |
|                                                                   |                                              |
| تفاصيا ، الفاتورة                                                 |                                              |
| —                                                                 |                                              |
|                                                                   |                                              |
| رقم الفاتورة •                                                    | المنفذ الجمركى *                             |
| 10000107                                                          | جمرك مطار الملك خالد الدولش                  |
|                                                                   | بعث                                          |
| عزيزنا المستورد :                                                 | المعرف :                                     |
| فوالا ألمعاق الواعيا لباول الياة المديودة                         | 4036229405                                   |
| السلام عليكم ورحمة الله وبركاته                                   |                                              |
| نقدر التزامكم وتعاونكم مع الهيئة ونود اشعاركم بصد                 | فاتورة للبيان الجمركي وفق التفاصيل التالية : |
| رقم البيان الجمركي                                                | 1644                                         |
| تاريخ البيان الجمركى                                              | 1443-05-16                                   |
| الجمرك                                                            | جمرك مطار الملك خالد الدولاني                |
| رقم فاتورة السداد                                                 | 72898400237                                  |
| تفاصيل الرسوم :                                                   |                                              |
| بيان                                                              | الرسوم النهائية المستحقة                     |
| الرسوم الجمركية                                                   | 15                                           |
| ضريبة القيمة المضافة                                              | 0                                            |
| الضريبة الانتقائية                                                | 0                                            |
| رسوم المناولة                                                     | 0                                            |
| رسوم الأرضيات                                                     | 0                                            |
| رسوم أخرى                                                         | 20                                           |
| إجمائي المستحق                                                    | 35                                           |
| نأمل متكم المبادرة بسداد هذه الفاتورة لإتهاء إجراءات الأ          | 2                                            |
|                                                                   |                                              |
|                                                                   |                                              |

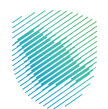

7. الضغط على «تحميل»، وسيظهر «إشعار صدور فاتورة» للبيان الجمر كي.

| التاريخ:24/03/1445<br>الموافق:09/10/2023                                                                                                    | هيئة الزكاة والضريبة والجمارك<br>Zakat, Tax and Customs Authority |  |  |  |
|----------------------------------------------------------------------------------------------------|-------------------------------------------------------------------|--|--|--|
| اشعار صدور فاتورة                                                                                                    |                                                                   |  |  |  |
| 10000                                                                                                    | عزيزنا المستورد:                                                  |  |  |  |
|                                                                                                    | المعرف:                                                           |  |  |  |
| السلام عليكم ورحمة الله وبركاته                                                                                                    |                                                                   |  |  |  |
| نقدر التزامكم وتعاونكم, ونود إشعاركم بصدور فاتورة للبيان الجمركي وفق التفاصيل التالية:                                                                                     |                                                                   |  |  |  |
|                                                                                                    | رقم البيان الجمركي                                                |  |  |  |
|                                                                                                    | تاريخ البيان الجمركي                                              |  |  |  |
|                                                                                                    | الجمرك                                                            |  |  |  |
|                                                                                                    | נמק סיפני ושבוכ                                                   |  |  |  |
|                                                                                                    |                                                                   |  |  |  |
| الرسوم النهائية المستحقة                                                                                                    | بيان                                                              |  |  |  |
| 15                                                                                                    | الرسوم الجمركية                                                   |  |  |  |
| 0                                                                                                    | ضريبة القيمة المضافة                                              |  |  |  |
| 0                                                                                                    | الغريبة الانتمانية<br>بسمم المناملة                               |  |  |  |
| 0                                                                                                    | رسوم مسرونة<br>رسوم الأرضيات                                      |  |  |  |
| 20                                                                                                    | ر سوم آخری                                                        |  |  |  |
| 35                                                                                                    | إجمالي المستحق                                                    |  |  |  |
| نأمل منكم المبادرة بسرعة السداد واستكمال إجراءات خروج الإرسالية من المنفذ<br>لمزيد من التفاصيل يرجى زيارة موقعنا الالكترونى: zatca.gov.sa<br>أو الاتصال على الرقم: (19993) |                                                                   |  |  |  |
| هيئة الزكاة والضريبة والجمارك                                                                                                    |                                                                   |  |  |  |

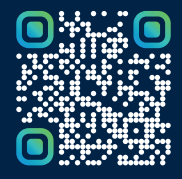

امسح هـــذا الكـود للاطّلاع علــــى آخر تحديث لهـذا المستند وكــافة المستندات المنـشورة أو تفضل بزيارة الموقع الإلكتروني zatca.gov.sa